# **GUIDA AI RICORSI**

● Verbali ► Ricorsi

Andando in quest sezione del menu ci troveremo nell'interfaccia sottostante, che permette di impostare dei filtri per diversi parametri. Per avviare la ricerca interagire con **R F4 Elenca** a destra della schermata.

Es Contabile 2024 MICITY

| (ジ) 問(i) COMUNE DEMO                                                                   | Utente: ITALSOFT 🗾 WARE 🛛 🕑 🎯 🛈 🚺 🙁 🔘 |
|----------------------------------------------------------------------------------------|---------------------------------------|
| italsoft Home Ricorsi 🗮                                                                |                                       |
| Verbale<br>Anno Preav. Serie<br>Preav. N Preav. Serie<br>Contestaz. N Contestaz. Serie | Q. Elenca                             |
|                                                                                        |                                       |

Il risultato della ricerca sarà racchiuso all'interno di una tabella. Per selezionare un verbale specifico basterà fare doppio click sulla riga corrispondente o tornare nella schermata iniziale per inserire il numero di registro e anno di un verbale specifico.

| 9 88 ()           | c  | оми | NE D | ЕМО          |            |       |                |        |                                         | Es.Conta<br>Utente: | abile <u>202</u><br>ITALSOI |                    | ٩          | ٢   | 0 ( <b>*</b> 8                    | ) () |
|-------------------|----|-----|------|--------------|------------|-------|----------------|--------|-----------------------------------------|---------------------|-----------------------------|--------------------|------------|-----|-----------------------------------|------|
| ilsoft Home Ricor |    |     |      |              |            |       |                |        |                                         |                     |                             |                    |            |     |                                   |      |
| Elenco            | 12 |     |      | / 100        |            |       |                |        |                                         |                     |                             |                    |            |     |                                   |      |
| N" Reg, Verb.     | т  | Cat | Doc. | Rif. Verbale | Data       | Ora   | Targa          | Naz.   | Contravventore/Propr.                   | Not.                | Con.                        | Stato              |            |     |                                   |      |
| 2024              | P  |     |      |              | 12/09/2024 | 07:48 | 0000000        | 1      | MARIO - I                               | N                   | N                           | INSERITO           |            |     |                                   |      |
| 80<br>2024        | р  |     |      |              | 12/09/2024 | 08:40 | 0000000        | 1      | -<br>MARIO TEST - I                     | N                   | N                           | DA STAMPARE        |            |     |                                   |      |
| 79                | р  |     | 0    | 22/0         | 29/03/2024 | 23:18 | FN529N5        |        |                                         | N                   | N                           | INSERITO           |            |     |                                   |      |
| 78                | c  |     | D    | ary          | 01/10/2024 | 09-13 | 888            |        | TEST TEST -                             | c                   | N                           | RINOTIFICATO       |            |     | <ul> <li>Altra Ricerca</li> </ul> |      |
| 2024<br>77        | ~  |     |      | 23/ PDA1     | 0111012024 | 10.10 |                |        | PUNTI MAURO -                           | -                   |                             |                    |            |     |                                   |      |
| 1024              | P  |     |      | 22/ PDA1     | 25/09/2024 | 15:10 | AAAA           |        | ROSSI MARIO - I                         | N                   | N                           | DASTAMPARE         |            |     |                                   |      |
| 024               | Р  |     | I    | 21/ PDA1     | 25/09/2024 | 15:04 | AAA            | 1      | ROSSI MARIO - I                         | N                   | N                           | DA STAMPARE        |            |     |                                   |      |
| 75<br>N024        | v  |     |      |              | 03/04/2024 | 11:45 | GM595CA        | i      | -<br>ANNA MOLEUS - I                    | N                   | N                           | DA STAMPARE        |            |     |                                   |      |
| 4                 | р  |     | 0    |              | 27/01/2024 | 11:30 | GM595CA        | 1      | -                                       | s                   | s                           | ITER CONCLUSO      |            | 1.1 |                                   |      |
| 73                | c  |     | 0    |              | 30/08/2024 | 15:06 | 441144         |        | ANGELONI TANIA -                        | 5                   | N                           | NOTIFICATO         |            | •   |                                   |      |
| 024<br>2          | -  |     | 0    | 20/ PDA1     |            |       |                |        | ANGELONI TANIA -                        |                     |                             |                    |            |     |                                   |      |
| 124               | Ρ  |     | g    |              | 25/07/2024 | 10:10 | AA111AA        | 1      | ANGELONI STEFANIA - I                   | N                   | N                           | STAMPATO           |            |     |                                   |      |
| 024               | v  |     |      |              | 20/06/2024 | 16:02 | ET168GR        | 1      | CASTAGNA CARLO - I                      | N                   | N                           | DA STAMPARE        |            |     |                                   |      |
| 10<br>1024        | с  |     | Ø    | 19/ PDA1     | 24/07/2024 | 15:51 | 88888          |        | ANGELONI TANIA -<br>STEFANIA ANGELONI - | s                   | 5                           | ITER CONCLUSO      |            |     |                                   |      |
| 19                | р  |     | 0    | 19/0041      | 24/07/2024 | 15:15 | AAAAA          | 1      | -                                       | s                   | s                           | ITER CONCLUSO      |            |     |                                   |      |
| 8                 | v  |     |      |              | 05/05/2024 | 10:08 | 0000000        |        | -                                       | N                   | N                           | DA STAMDARF        |            |     |                                   |      |
| 1024<br>17        | -  |     | 0    |              |            |       |                |        | ANGELONI STEFANIA - I                   |                     |                             | are a rear roll.   |            |     |                                   |      |
| 024               | P  |     | g    |              | 01/03/2024 | 11:50 | AAAAAAA        | 1      | ANGELONI STEFANIA - I                   | 5                   | N                           | NOTIFICATO         |            |     |                                   |      |
| 24                | с  |     | I    | 95/ T        | 23/07/2024 | 16:17 | AA111AA        |        | - BWW BANK GMBH -                       | s                   | N                           | RINOTIFICATO       |            |     |                                   |      |
| 5                 | р  |     |      | 777715       | 07/07/2024 | 10:10 | VV999VV        | 1      |                                         | N                   | N                           | INSERITO           |            |     |                                   |      |
| 0 0 0 6 6         |    |     |      |              |            |       | H H Pagina 1 d | 79 H H |                                         |                     |                             | Visualizzati 1 - 2 | 2 di 1 727 |     |                                   |      |

• Per **creare** il ricorso interagire con il comando Nuovo a destra

Comparirà così sul fondo della pagina un form da completare (come da figura sottostante) il quale conterrà le informazioni del ricorso.

|                                                                                                    |                                                                                                    | Utente: ITALSOFT | 0 (**8 0                                    |
|----------------------------------------------------------------------------------------------------|----------------------------------------------------------------------------------------------------|------------------|---------------------------------------------|
| italsoft Home Ricorsi 🔹                                                                                                    |                                                                                                    |                  |                                             |
| Scheda<br>Verbale N* 80 2024 P Preavviso - Verbale - Contestack                                                                                                    | In DA STAMPARE                                                                                                    |                  | Leggi File                                  |
| Vigile/i IZZO MARCO AUSILIARE Veicolo /                                                                                                    | AUTO Targa @@@@@@@                                                                                                    |                  |                                             |
| Catal avventure         Tipo 0         Nato a       II         Resid       II         Cap       Prov         Nato a       III         Cap       Prov         Nato a       IIII         Cap       Prov         Nato a       IIIIIIIIIIIIIIIIIIIIIIIIIIIIIIIIIIII                                                                                                    | National     Importantion       Tiplo 2     MARIO TEST       National     Importantion       Resid     OSIMO       Cap 60027     Prov AN Naz Importantion       Via/m* VIA TEST     CRac       Critical     Numero variazioni       Total Via |                  | Val a >><br>Torna a Elenco<br>Altra Ricerca |
| Punti         6         Nominativo           Nottf.         N         Esigbilita         Conc.         N           Sanz. prevista         222,67         Somma Esigbilite         222,67           Spese         0,00         Somma Pagata         0,00           Attre Spese         0,00         T ot alle         222,67           Elemento Ricordi         Elemento Ricordi         To talle         222,67 | Data per Invio MCTC / / Data Data Stampa Data Stampa Differenza 222.67 A Ruolo D Ruolo Pagato                                                                                                    |                  |                                             |
| Data Ricorso 🕈 Tipo Ordinanza                                                                                                    | Esito Immagine                                                                                                    |                  |                                             |

| 🔗 🏽 📋 СОМИЛЕ ДЕМО                                                                                                    |                                                      | Es.Contabile 2024                 |
|----------------------------------------------------------------------------------------------------|------------------------------------------------------|-----------------------------------|
| italsoft Home Ricorsi 🕷                                                                                                   |                                                      |                                   |
| Iconi                                                                                                    |                                                      |                                   |
| Scheda                                                                                                    |                                                      | Leggi File                        |
| Verhale Nº 80, 2034 R. Prevviso                                                                                           |                                                      |                                   |
| Veroment ad 2024 P recently                                                                                               | Ricorso                                              | Nuovo                             |
| Infr. 12/09/2024 Ora 08:40:00 Luogo VIA ADRIATICO                                                                         | N. Pratica Data Inserimento 04/10/2024               |                                   |
| VIGIEN IZZO MARCO AUSILIARE                                                                                               | Tipo 🗸 Data 📄 Sospen. Pagamenti 🔮                    |                                   |
| Contrawentore                                                                                                    | Nominativo                                           | Values                            |
| Tipo 0                                                                                                    | Avvocato Controded. Data Lavorazione                 |                                   |
| Nato a il                                                                                                    | Presentata in Comando 📃 Presentata in Prefettura 📃   |                                   |
| Resid                                                                                                    | Trasmesso alla Prefettura 📄 Iter Concluso 🗌          | * Torna a Elenco                  |
| Cap Prov Naz                                                                                                    | Giudice                                              | <ul> <li>Altra Ricerca</li> </ul> |
| Via/n*                                                                                                    | Data Udienza 🛛 🖉 Ora 🔹 Ruolo Generale                |                                   |
| C. Fisc.                                                                                                    | Esito Sanzione Riformata                             |                                   |
| Data Var Data Ins. Com.                                                                                                   | Provedimento Del 🖉                                   |                                   |
|                                                                                                    | Data Notifica 🛛 📓 🔤 Ricalcola Termini Punti Gg Esig. |                                   |
| Articolo 146 Comma 3                                                                                                    | Somma Comprende spese S v Spese 1 Spese 2            |                                   |
| Descrizione Conducente di veicolo:- proseguiva la marcia oltrepa<br>nonostante l'alti imposto dalla luce semaforica rossa | Note                                                 |                                   |
| arrestarsi con sufficiente sicurezzaal momento dell'a                                                                     | immarine 0                                           |                                   |
| Runti & Nominativo                                                                                                    | Britisha                                             |                                   |
| run g Humany                                                                                                    | IN POSSING                                           |                                   |
| Notif. N Esigibilita                                                                                                    |                                                      |                                   |
| Sanz. prevista 222,67 Somma Esigibile                                                                                     | 222,67 Differenza 222,67                             |                                   |
| Spese 0.00 Somma Pagata                                                                                                   | 0.00 A Ruolo ()                                      |                                   |
| Altre Spese 0.00 Totale                                                                                                   | 222,67 Ruolo Pagato                                  |                                   |
|                                                                                                    |                                                      |                                   |

- Completato l'inserimento **Salva** per registrate l'intervento.

### **ESEMPIO COMPILAZIONE DATI - Ricorso**

#### 1. INSERIMENTO RICHIESTA DI RICORSO SENZA ESITO

3/4

| Ricorso           |                                                                 |
|-------------------|-----------------------------------------------------------------|
| N. Pratica        | Data Inserimento 15/11/2021                                     |
| Tipo              | RICORSO GIUDICE DI PACE 🗸 Data 09/11/2021 🖩 Sospen. Pagamenti 🗹 |
| Nominativo        | NOMINATIVO                                                      |
| Trasm. Prefettura | 15/11/2021                                                      |
| Giudice           | GIUDICE                                                         |
| Data Udienza      | 30/11/2021 🔲 Ora 09:00                                          |
| Esito             | Sanzione Riformata                                              |
| Provvedimento     | Del                                                             |
| Data Notifica     | 🔲 🔲 Ricalcola Termini Punti 🛛 Gg Esig.                          |
| Somma             | Comprende spese S . Spese 1 Spese 2                             |
| Note              |                                                                 |
|                   |                                                                 |
| I                 |                                                                 |
| Immagine          |                                                                 |
|                   | 目 F6-Salva                                                      |

#### 2. INSERIMENTO RICHIESTA DI RICORSO CON ESITO

| N. Pratica 0 Data Inserimento 15/11/2021<br>Tipo RICORSO GIUDICE DI PACE v Data 09/11/2021 Sospen. Pagamenti V<br>Nominativo NOMINATIVO<br>Trasm. Prefettura 15/11/2021<br>Giudice GIUDICE<br>Data Udienza 30/11/2021<br>Cra 09:00<br>Esito RESPINTO v Sanzione Riformata V<br>Provvedimento 1245 Del 30/11/2021<br>Data Notifica 30/11/2021<br>Somma 500,00 Comprende spese N v Spese 1 15,00 Spese 2 0,00<br>Note | Ricorso           |                                                                 |
|----------------------------------------------------------------------------------------------------|-------------------|-----------------------------------------------------------------|
| Tipo RICORSO GIUDICE DI PACE ▼ Data 09/11/2021 ■ Sospen. Pagamenti ▼   Nominativo NOMINATIVO   Trasm. Prefettura 15/11/2021 ■   Giudice GIUDICE   Data Udienza 30/11/2021 ■ Ora 09:00   Esito RESPINTO ▼ Sanzione Riformata   Provvedimento 1245   Data Notifica 30/11/2021 ■ ♥Ricalcola Termini Punti Gg Esig. 60   Somma 500,00 Comprende spese N ▼ Spese 1   Note                                                | N. Pratica        | Data Inserimento 15/11/2021                                     |
| Nominativo       NOMINATIVO         Trasm. Prefettura       15/11/2021         Giudice       GIUDICE         Data Udienza       30/11/2021         Esito       RESPINTO ▼ Sanzione Riformata         Provvedimento       1245         Data Notifica       30/11/2021         Somma       500,00         Comprende spese       N ▼ Spese 1         Note                                                              | Tipo              | RICORSO GIUDICE DI PACE 🗸 Data 09/11/2021 🔲 Sospen. Pagamenti 🗹 |
| Trasm. Prefettura       15/11/2021         Giudice       GIUDICE         Data Udienza       30/11/2021         Esito       RESPINTO         Provvedimento       1245         Data Notifica       30/11/2021         Somma       500,00         Comprende spese       N         Spese 1       15,00         Spese 2       0,00                                                                                       | Nominativo        | NOMINATIVO                                                      |
| Giudice GIUDICE<br>Data Udienza 30/11/2021                                                                                                    | Trasm. Prefettura | 15/11/2021                                                      |
| Data Udienza 30/11/2021   Esito RESPINTO   V Sanzione Riformata   Provvedimento 1245   Data Notifica 30/11/2021   Somma 500,00   Comprende spese N   Note                                                                                                    | Giudice           | GIUDICE                                                         |
| Esito RESPINTO v Sanzione Riformata<br>Provvedimento 1245 Del 30/11/2021<br>Data Notifica 30/11/2021<br>Somma 500,00 Comprende spese N v Spese 1 15,00 Spese 2 0,00<br>Note<br>Immagine                                                                                                    | Data Udienza      | 30/11/2021 🔲 Ora 09:00                                          |
| Provvedimento 1245 Del 30/11/2021<br>Data Notifica 30/11/2021<br>Somma 500,00 Comprende spese N ✓ Spese 1 15,00 Spese 2 0,00<br>Note                                                                                                    | Esito             | RESPINTO 🗸 Sanzione Riformata 🗹                                 |
| Data Notifica 30/11/2021                                                                                                    | Provvedimento     | 1245 Del 30/11/2021                                             |
| Somma 500,00 Comprende spese N v Spese 1 15,00 Spese 2 0,00 Note                                                                                                    | Data Notifica     | 30/11/2021 🔤 🗹 Ricalcola Termini Punti Gg Esig. 60              |
| Note                                                                                                    | Somma             | 500,00 Comprende spese N v Spese 1 15,00 Spese 2 0,00           |
|                                                                                                    | Note              |                                                                 |
|                                                                                                    |                   |                                                                 |
|                                                                                                    | Immagine          |                                                                 |
|                                                                                                    | immagine          |                                                                 |
|                                                                                                    |                   |                                                                 |

| N. Pratica               |            | Data Inserimento 04/10/2024      |                     |
|--------------------------|------------|----------------------------------|---------------------|
| Tipo                     |            | 👻 Data 🖉 🔳                       | Sospen. Pagamenti 🔽 |
| Nominativo               |            |                                  | 9                   |
| Avvocato Controded.      |            |                                  | Data Lavorazione    |
| Presentata in Comando    |            | Presentata in Prefettura         |                     |
| rasmesso alla Prefetturi | a (        | 📄 Iter Concluso 🗌                |                     |
| Giudice                  |            |                                  |                     |
| Data Udienza             |            | E Ora Ruolo Generale             |                     |
| Esito                    | ~          | Sanzione Riformata               |                     |
| Provvedimento            |            | Del                              |                     |
| Data Notifica            | ACCOLTO    | Ricalcola Termini Punti Gg Esig. |                     |
| Somma                    | RESPINTO   | mprende spese S 🗸 Spese 1        | Spese 2             |
| Note                     | INGUNZIONE | J                                | li.                 |
| Immagine                 |            | Q                                | ×                   |
|                          | F6-Salva   |                                  |                     |

Nel caso in cui il ricorso venga ACCOLTO, il verbale verrà automaticamente archiviato.

In caso contrario, quindi l'esito risulta **RESPINTO**, sarà necessario completare le informazioni riguardanti il provvedimento e la somma rivalutata, completa di spese e data notifica.

## **ELIMINARE UN RICORSO**

Entrare all'interno del verbale ed interagire con il comando Ripristina per rimuovere il ricorso dal verbale.

|                                                                                                    | Es.Contabile 2024<br>Utente: ITALSOFT             | ( <b>1<sup>85</sup></b> 8 ())               |
|----------------------------------------------------------------------------------------------------|---------------------------------------------------|---------------------------------------------|
| Ralsoft Home Ricoral *                                                                                                    |                                                   |                                             |
| Scheda Verbale N° 80 2024 P Preavviso - Verbale - Contestazione RICORSO GIUDICE DI PACE                                                                                                    |                                                   | File                                        |
| Infr. 12/09/2024 Ora 08:40:00 Luogo VIA ADRIATICO Presv. 0 Cont. 0<br>Vigile/i IZZO MARCO AUSILIARE Vekolo AUTO Targa @@@@@@@@                                                                                                    |                                                   |                                             |
| Contraventore     requirearia       Tipo 0     II       Nato a     II       Resid     Controllo       Cap     Prov       Nato a     II       Viam*     Cap       Viam*     Cap       Viam*     Cap       Data Var     Data Ins. Com.       Richida     Richida       Descricione     Conducente di veicolo:-proseguiva la marcia oltrepassando l'Intersezione di arretarsi con sufficiente si cure stato dila luce semaforica rossioppuer fosse in condizione di arretara i constituente di sestimore di arretara i constituente di la luce semaforica rossioppuer fosse in condizione di arretara i constiticente si cure stato in constiticente di la sestimore di arretaria constructente di la luce semaforica rossioppuer fosse in condizione di arretaria constiticente si cure stato in constiticente di la luce semaforica rossioppuer fosse in condizione di arretaria constitente si cure stato in constiticente si cure stato in constiticente si cure si constiticente di la luce semaforica rossioppuer fosse in condizione di arretaria constitente si cure si constituente di la luce semaforica rossioppuer fosse in condizione di arretaria constitente si cure si constituente di la luce semaforica rossioppuer fosse in condizione di arretaria constitente si cure si cure si cure si constituente di la luce semaforica rossioppuer fosse in condizione di arretaria constitente si cure si cure | ALLO STATO PERCEDENTE<br>DI NOTIFICA - Euro O PER | ina<br>fal a >><br>na a Elenco<br>a Ricerca |
| Punti 6 Nominativo Data per Invio MCTC                                                                                                    |                                                   |                                             |
| Notif. N Esigibilita Conc. X Data Stampa                                                                                                    |                                                   |                                             |
| Sanz. prevista         222.67         Somma Esigbile         222.67         Differenza         222.67           Spese         0.00         Somma Pagata         0.00         A Ruolo         A           Altre Spese         0.00         T o t a l e         222.67         Ruolo Pagato                                                                                                    |                                                   |                                             |
| LERIKO RECOSA<br>Data Ricorso ® Tipo Ordinanza Esto Immagine                                                                                                    |                                                   |                                             |

13 visualizzazioni.

From: https://wiki.nuvolaitalsoft.it/ - **wiki** 

Permanent link: https://wiki.nuvolaitalsoft.it/doku.php?id=guide:cds:verb\_ricorsi

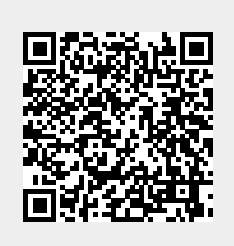

Last update: 2024/10/15 09:45